## 播放含有不完整管理資訊的影片

播放含有不完整管理資訊的影片。

1 選擇播放模式。

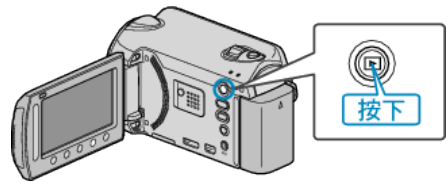

2 選擇影片模式。

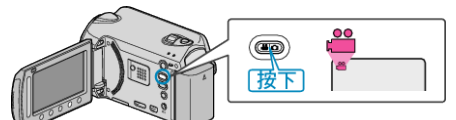

3 觸碰 🖮 以顯示選單。

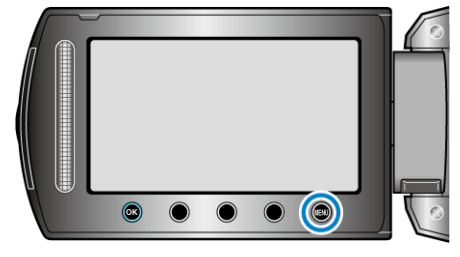

4 選擇 "播放其他[案" 並觸碰 🐵。

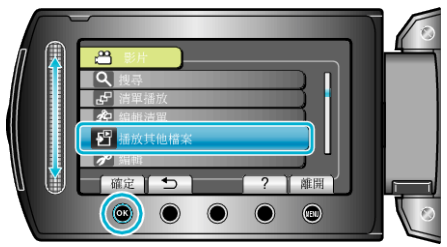

5 選擇所需影片,然後觸碰 🕫。

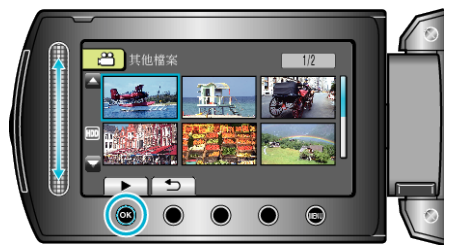

- 註:-
- 管理資訊損壞時, EXTMOV 資料夾會建立 MTS 了。
- 視乎了家的損壞情況而定,可能無法播放或播放得不流暢。